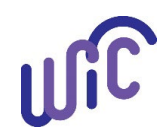

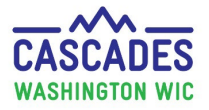

#### **Reallocate Farmers Market Nutrition Program Funds**

Local agencies can allocate Farmers Market Nutrition Program (FMNP) funds from the agency to individual clinics. Funds can also be reallocated between clinics in the same local agency. Follow these steps to reallocate FMNP funds in the same local agency.

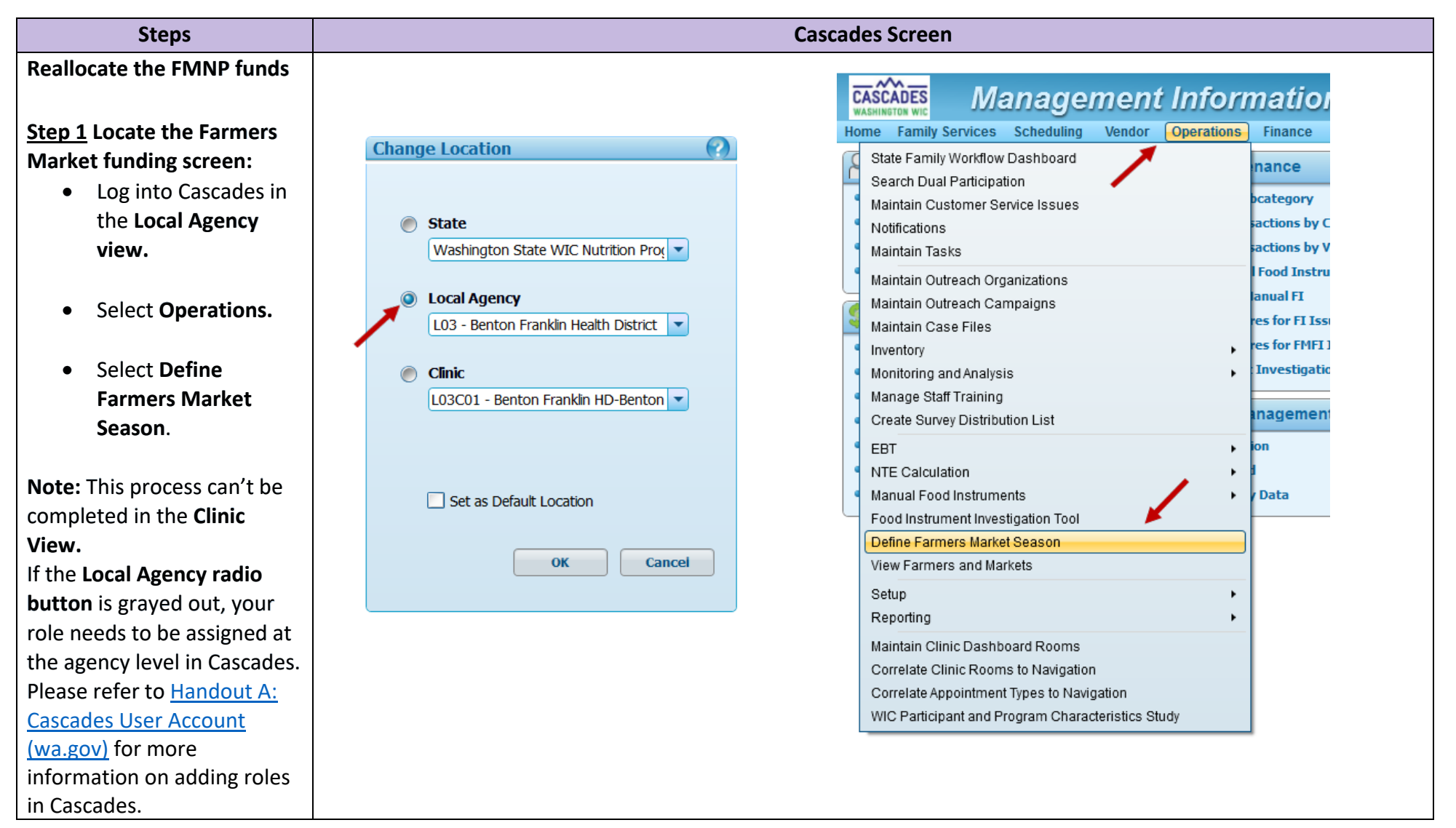

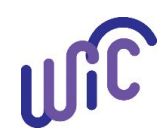

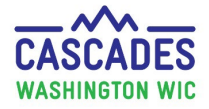

## **Reallocate Farmers Market Nutrition Program Funds**

| Steps                         | Cascades Screen                    |                            |                                |                   |                  |                  |                              |     |
|-------------------------------|------------------------------------|----------------------------|--------------------------------|-------------------|------------------|------------------|------------------------------|-----|
| Step 2 Check available        | ▼Local Agency or Clinic Definition |                            |                                |                   |                  |                  |                              |     |
| funds:                        | Select Location to Add             | Local Agency               |                                | Clir              | nic              |                  |                              |     |
| • This is the screen          | 🔘 Local Agency 🍳 Clinic            | L03 - Benton Franklin      | Health District                | <b>-</b>          |                  |                  | -                            | Add |
| that clinic staff view        | Farmers Market Funding Allocations |                            |                                |                   |                  |                  |                              |     |
| to see the available          |                                    | ocal Agency                | Clinic                         | Issu              | ed \$ Balance \$ | Max \$ Start D   | ate End Date                 |     |
| FMNP funds.                   | 🧷 🏟 🔀 L03 - Bentor                 | n Franklin Health District |                                | \$0.00            | \$500.00         | \$500.00 1/9/202 | 4 10/31/2024                 | -   |
| Check this screen to          |                                    |                            | L03C01 - Benton Franklin HD-Be | enton City \$60.0 | 00 \$390.00      | \$450.00 1/9/202 | 4 10/31/2024<br>4 10/31/2024 |     |
| see if the agency has         |                                    |                            | L03C05 - Benton Franklin HD-Pa | asco \$0.00       | 0 \$600.00       | \$600.00 1/9/202 | 4 10/31/2024                 |     |
| funds in the <b>Balance</b>   |                                    |                            |                                |                   |                  |                  |                              |     |
| <b>\$</b> column to allocate  | Total Allocation \$2,000.00        |                            |                                |                   |                  |                  |                              |     |
| to clinics like in this       |                                    |                            |                                |                   |                  |                  |                              |     |
| example.                      |                                    |                            |                                |                   |                  |                  |                              |     |
| Note: We are using made up    |                                    |                            |                                |                   |                  |                  |                              |     |
| numbers for the example       |                                    |                            |                                |                   |                  |                  |                              |     |
| shown. FMNP allocations are   |                                    |                            |                                |                   |                  |                  |                              |     |
| based on approximately 30 -   |                                    |                            |                                |                   |                  |                  |                              |     |
| 40% of the agency's eligible  |                                    |                            |                                |                   |                  |                  |                              |     |
| caseload.                     |                                    |                            |                                |                   |                  |                  |                              |     |
| Step 3 Select which clinic or |                                    |                            |                                |                   |                  |                  |                              |     |
| agency to reallocate funds    | Farmers Marke                      | t Funding Allo             | ocations                       |                   |                  |                  |                              |     |
| from:                         |                                    | Local Ac                   | gency                          |                   | Clinic           |                  | T                            |     |
| • Click the green arrow       | / 🛸 🗙 LO                           | 3 - Benton Frank           | in Health District             |                   |                  |                  | -                            |     |
| next to the clinic or         | 2 🕸 X                              |                            | LOS                            | 3C01 - Bento      | on Franklin Hi   | D-Benton City    |                              |     |
| agency where the              | / 🗳 🗙                              |                            | 1.03                           | 3C03 - Bento      | on Franklin Hi   | )-Kennewick      |                              |     |
| funds are coming              |                                    |                            | 1.03                           | 3C05 - Bento      | n Franklin Hi    | )-Pasco          |                              |     |
| from.                         |                                    |                            | 200                            | Jees being        |                  |                  |                              |     |
| The clinic or agency selected |                                    |                            |                                |                   |                  |                  |                              |     |
| will have funds removed and   |                                    |                            |                                |                   |                  |                  |                              |     |
| added to another clinic(s).   |                                    |                            |                                |                   |                  |                  |                              |     |

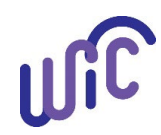

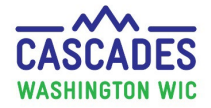

## **Reallocate Farmers Market Nutrition Program Funds**

| Steps                             | Cascades Screen                                                                                 |                             |
|-----------------------------------|-------------------------------------------------------------------------------------------------|-----------------------------|
| <u>Step 4 Choose the</u>          | Reallocate Farmers Market Funds                                                                 |                             |
| Reallocation amount:              | - Reallocation Source -                                                                         |                             |
| • The <b>Balance \$</b> from      | Local Agency Clinic                                                                             | Issued \$ Balance \$ Max \$ |
| the clinic or agency              |                                                                                                 | \$0.00 \$0.00 \$500.00      |
| selected will be                  | Reallocation Amount \$500.00 Reallocation Balance \$0.00                                        |                             |
| displayed at the top              | Reallocation Target                                                                             |                             |
| of the screen under               | Local Agency Clinic Issued \$ Balance \$ Max \$ Additional \$                                   |                             |
| Reallocation Source.              |                                                                                                 |                             |
|                                   |                                                                                                 |                             |
| • In the <b>Reallocation</b>      | LUGLUS - BENTON FRANKIN HD-Pasco \$0.00 \$600.00 \$600.00 \$300.00                              |                             |
| Amount field, enter               |                                                                                                 |                             |
| the amount of funds               |                                                                                                 | Save Cancel                 |
| to reallocate.                    |                                                                                                 |                             |
|                                   | Reallocate Farmers Market Funds                                                                 |                             |
| Choose how much                   | Beallaration Course                                                                             |                             |
| funding to reallocate             | Local Agency Clinic                                                                             | Issued \$ Balance \$ Max \$ |
| by adding a dollar                | L03 - Benton Franklin Health District                                                           | \$0.00 (\$200.00) \$500.00  |
| amount to the                     | Reallocation Amount \$700.00 Reallocation Balance \$200.00                                      |                             |
| Additional \$ fields              | Reallocation Target Enter the amount to reallocate                                              | 0                           |
| for each clinic.                  | Local Agency Reallocation Amount cannot be more than the Balance \$ in the Reallocation Source. |                             |
|                                   | LU3CU1-BERTON PLANKIIN PLD-BERTON CITY \$60.00 \$390.00 \$450.00 \$0.00                         | <u> </u>                    |
| • Select Save.                    | L03C03 - Benton Franklin HD-Kennewick \$0.00 \$450.00 \$200.00                                  |                             |
|                                   | L03C05 - Benton Franklin HD-Pasco \$0.00 \$600.00 \$600.00 \$300.00                             | -                           |
| Note: The Reallocation            |                                                                                                 |                             |
| Amount can't be greater           |                                                                                                 | Save Cancel                 |
| than the <b>Balance \$</b> in the |                                                                                                 |                             |
| Reallocation Source. (See         |                                                                                                 |                             |
| error message in example.)        |                                                                                                 |                             |
|                                   |                                                                                                 |                             |

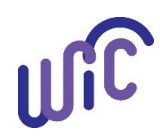

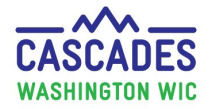

### **Reallocate Farmers Market Nutrition Program Funds**

| Steps                         |                                             | Cascad                                  | es Scre   | en         |                      |            |            |      |        |
|-------------------------------|---------------------------------------------|-----------------------------------------|-----------|------------|----------------------|------------|------------|------|--------|
| Step 5 Finish the             |                                             |                                         |           |            |                      |            |            |      |        |
| Reallocation process:         | ▼Local Agency or Clinic Definition          |                                         |           |            |                      |            |            |      |        |
| •                             | Select Location to Add Local Agency         |                                         | Clinic    |            |                      |            |            |      |        |
| Salact <b>Finalize</b> on the | Local Agency O Clinic L03 - Benton Franklin | Health District                         |           |            |                      |            | •          | Add  |        |
|                               | Farmers Market Funding Allocations          |                                         |           |            |                      |            |            |      |        |
|                               |                                             | Clinic                                  | Issued \$ | Balance \$ | Max \$               | Start Date | End Date   | •2   |        |
| Clinic Definition             | Sector Figure 4                             | cinit                                   | \$0.00    | \$500.00   | \$500.00             | 1/9/2024   | 10/31/2024 | *    |        |
| screen to finish the          |                                             | L03C01 - Benton Franklin HD-Benton City | \$60.00   | \$390.00   | \$450.00             | 1/9/2024   | 10/31/2024 |      |        |
| reallocation process.         |                                             | L03C03 - Benton Franklin HD-Kennewick   | \$0.00    | \$450.00   | \$450.00<br>\$600.00 | 1/9/2024   | 10/31/2024 |      |        |
|                               |                                             | Loscos - Dentor Hankaimito + asco       | ş0.00     | 3000.00    | \$000.00             | 1/5/2024   | 10/31/2024 | -    |        |
|                               | Total Allocation \$2,000.00                 |                                         |           |            |                      |            |            |      |        |
|                               |                                             |                                         |           |            |                      |            | Finalize   | Save | Cancel |

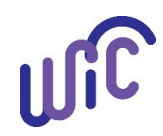

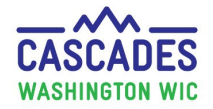

#### **Reallocate Farmers Market Nutrition Program Funds**

#### **Cascades Screen** Steps Each Farmers Market **Contact** for the local agency D Search and clinics affected by File Message Help \* 6-Reply Ē Testing eFMNP/... funding changes will receive TĎ ( ) b Po 0 133 as 10 -> To Manager N, SReply All Share to Move Tags Editing R Delete Archive Immersive Translate Zoom Reply with Phish Report 🖾 Team Email an email to confirm the → Forward Co ~ 3-Teams Scheduling Poll Alert Message Teams **Ouick Steps** Delete Pernond Mone Language Zoom Find Time DOH Protection changes. The state staff will Farmers Market Funding also receive an email as C Reply () ( Reply All -> Forward τŤ ... cascadessystemadmin@doh.wa.gov notice of funding changes. To O Tue 5/14/2024 11:44 AM External Email Addition Information: The farmers market funding allocation Max \$ for Clinic L03C03 has changed from \$5,000.00 to \$6,200.00. • An email confirming the reallocation of funds can't be sent to a local agency or clinic without a **Farmers Market** Contact email. If a contact hasn't been created, this **Missing Farmers Market Contact Email** message will appear A Farmers Market Contact e-mail address is not available for one or more clinics whose funding was altered. Review the Status Message History for details. after finalizing the reallocation of FMNP OK funds. Please see Cascades . **Steps- Create and Update Farmers** Market Contacts for more information.

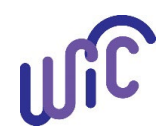

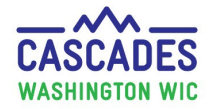

#### **Reallocate Farmers Market Nutrition Program Funds**

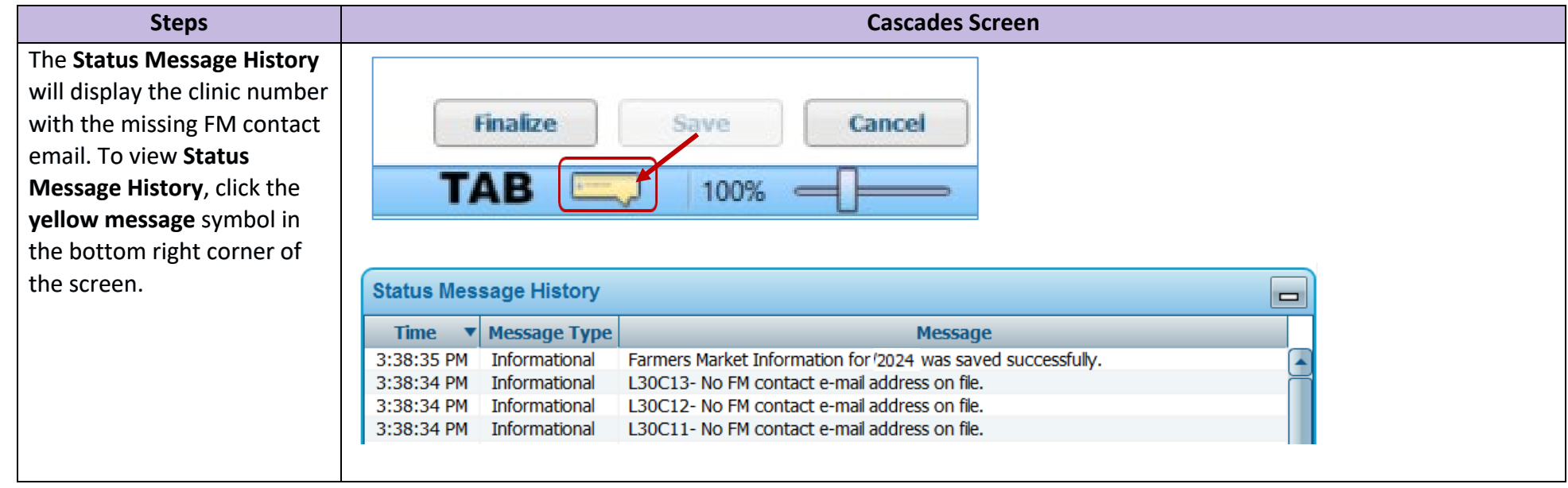

This institution is an equal opportunity provider. Washington WIC Nutrition Program doesn't discriminate.

For persons with disabilities, this document is available on request in other formats. To submit a request, please call 1-800-525-0127 (TDD/TTY call 711)

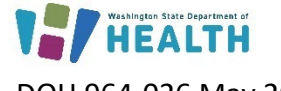

DOH 964-026 May 2024

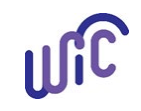